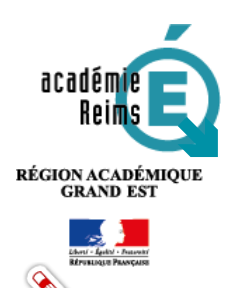

# LE RESPONSABLE D'AFFECTATION – SECOND DEGRÉ Définitions – Accès – Déclaration

Le chef d'établissement est le responsable de l'attribution des ressources numériques. Il peut déléguer cette fonction à un ou plusieurs responsables délégués d'affectation. Le choix du(des) responsable(s) d'affectation est concerté avec tous les membres de l'équipe pédagogique, éducative et administrative de l'EPLE et contribue à l'organisation de la politique documentaire de l'établissement.

## Table des matières

| 1. Qu'est-ce que le GAR ?                                           | 1 |
|---------------------------------------------------------------------|---|
| 2. Les acteurs du GAR                                               | 2 |
| 3. Accéder à la console d'affectation du GAR (ou IHM d'affectation) | 2 |
| 4. Déclaration des responsables d'affectation dans l'ENT            | 3 |
| A. Le chef d'établissement et le chef d'établissement adjoint       | 3 |
| B. Les responsables d'affactation GAR délégués                      | 3 |
| 5. Déclaration des responsables d'affectation délégués              | 4 |
| A. Accès au service médiacentre                                     | 4 |
| B. Depuis le service médiacentre                                    | 4 |
| C. Récapitulatif des droits d'accès                                 | 6 |
| 6. Compléments d'information                                        | 7 |

## 1. Qu'est-ce que le GAR ?

Le gestionnaire d'accès aux ressources (GAR) est une des composantes de l'environnement numérique national pour le développement des usages du numérique au profit des apprentissages à l'école de la confiance. A ce

POUR L'ÉCOLE DE LA CONFIANCE titre, il participe au développement des usages du numérique dans les établissements scolaires.

A l'école de la confiance, le GAR donne donc accès à une offre riche de ressources numériques pour l'école aux établissements, pour accompagner le développement des usages autour des ressources numériques, tout en garantissant la protection des données à caractère personnel des élèves et des enseignants.

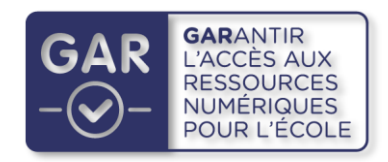

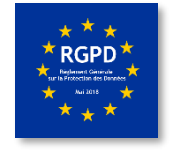

Le GAR offre une vue unique sur toutes les ressources numériques de l'établissement, propose une console d'attribution des exemplaires numériques et fournit des statistiques de suivi des utilisations de ces ressources. Des **responsables d'affectation** dans chaque établissement ont accès à la console d'affectation du GAR.

## 2. Les acteurs du GAR

Le chef d'établissement est responsable d'affectation. Il peut déléguer cette fonction à un ou plusieurs enseignants.

Élèves et enseignants accèdent aux ressources numériques via l'espace numérique de travail. Cet ENT est mis à disposition par l'ensemble des porteurs de projet.

Les fournisseurs de ressources numériques mettent à disposition leurs produits à disposition via l'ENT, la protection des données personnelles étant garantie par le Ministère de l'Éducation Nationale et de la Jeunesse.

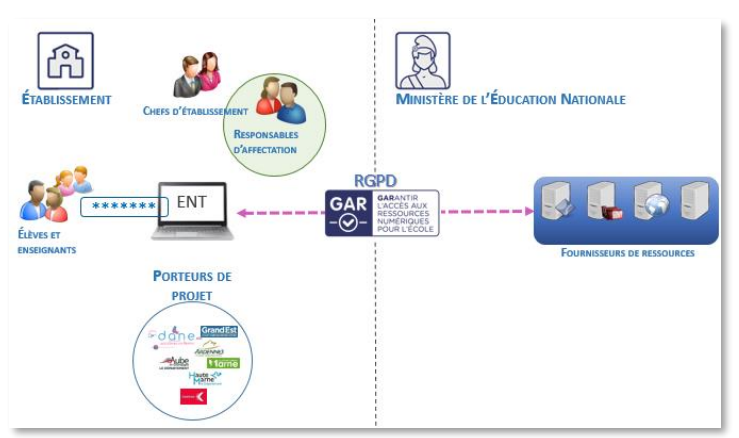

## 3. Accéder à la console d'affectation du GAR (ou IHM<sup>1</sup> d'affectation)

Le chef d'établissement, le chef d'établissement adjoint et les responsables d'affectation délégués accèdent :

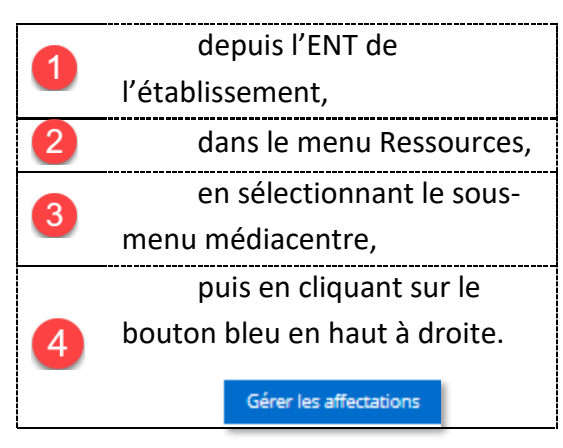

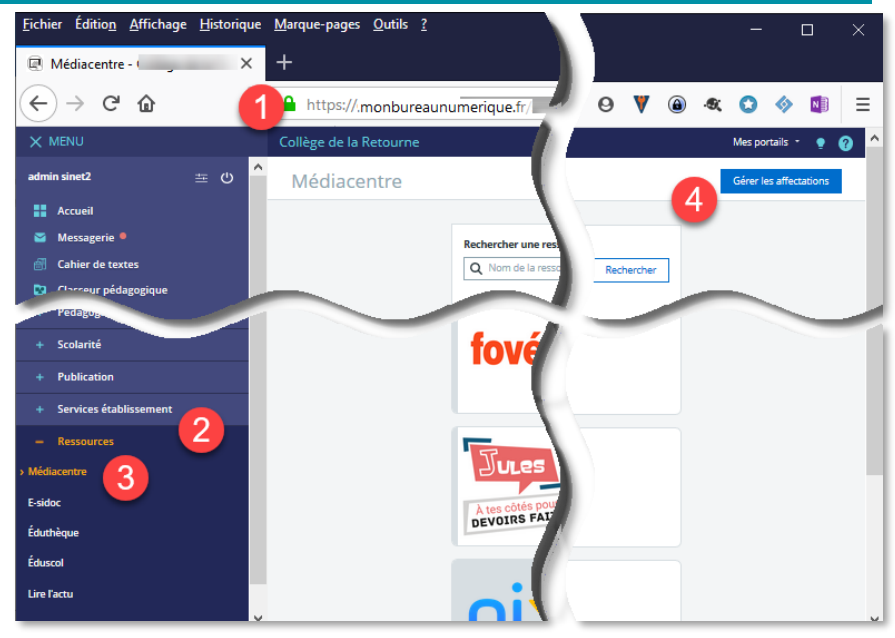

Affichage du médiacentre dans l'ENT

 <sup>1</sup> IHM : Interface Homme Machine
 © Rectorat de l'académie de Reims – DANE / E. Sinet novembre 2023

## 4. Déclaration des responsables d'affectation dans l'ENT

#### A. Le chef d'établissement et le chef d'établissement adjoint

Ils sont déclarés responsables d'affectation par défaut dans l'ENT monbureaunumerique.

| Administration<br>Services                      | Vous êtes ici : Gestion portail > Services > Modifier un service           Retour         Médiacentre           Retour         Médiacentre |                                                           |                   |           |                                            |                                  |  |  |
|-------------------------------------------------|----------------------------------------------------------------------------------------------------|-----------------------------------------------------------|-------------------|-----------|--------------------------------------------|----------------------------------|--|--|
| Liste des services<br>Gestion des regroupements | Informations                                                                                                    | Informations générales Accès population Accès utilisateur |                   |           |                                            |                                  |  |  |
| Paramètres établissements                       |                                                                                                    | -                                                         |                   |           |                                            |                                  |  |  |
| Page d'accueil                                  | Récapitulatif de                                                                                                    | s droits d'accès                                          |                   |           |                                            |                                  |  |  |
| Évaluations                                     | Cible                                                                                                    | Profil                                                    | Matière enseignée | Fonction  | Discipline de poste                        | Rôle                             |  |  |
| Absences                                        |                                                                                                    | Enseignant                                                |                   |           |                                            | Usager du<br>Médiacentre         |  |  |
| wessagerie                                      |                                                                                                    | Élève                                                     |                   |           |                                            | Usager du<br>Médiacentre         |  |  |
|                                                 |                                                                                                    | Non<br>enseignant                                         |                   | DIRECTION | DIRECTION CHEF<br>D'ETABLISSEMENT          | Responsable<br>d'affectation GAR |  |  |
|                                                 | 1000                                                                                                    | Non<br>enseignant                                         |                   | DIRECTION | DIRECTION ADJOINT AU CHEF<br>ETABLISSEMENT | Responsable<br>d'affectation GAR |  |  |

Affichage du service médiacentre dans l'ENT

L'onglet **Accès population** du *service médiacentre* ne doit comprendre que ces quatre lignes indiquant le rôle d'usager du médiacentre pour les élèves et les enseignants ou le rôle de responsable d'affectation GAR pour les chefs d'établissement. Toute modification peut entraîner un dysfonctionnement de la mise à disposition des ressources numériques.

#### B. Les responsables d'affactation GAR délégués

Ils doivent être déclarés par l'administrateur de l'ENT dans le service médiacentre.

Le nombre de **responsables délégués** d'affection **maximum** par établissement a été fixé à **15** personnes. Dans la grande majorité des cas, un établissement comptera un ou deux responsables d'affectation.

Attention : la console d'affectation ne permet qu'une seule connexion ! Quel que soit le nombre de responsables d'affectation, un seul pourra se connecter à la fois à la plateforme. Il devra se déconnecter de l'IHM pour permet l'accès d'un autre responsable d'affectation.

## 5. Déclaration des responsables d'affectation délégués

#### A. Accès au service médiacentre

|          | MENU                          |                                                 |                                     |               | Mes porta | iils 🝷 🌻 🍞      |
|----------|-------------------------------|-------------------------------------------------|-------------------------------------|---------------|-----------|-----------------|
|          | 立 む ()                        | Administration                                  | Vous êtes ici : Gestion portail > S | ervices > Lir |           |                 |
|          |                               | Services 2                                      |                                     |               | (         | Nouveau service |
|          | Accueil                       | Liste des services<br>Gestion des regroupements | Intitulé                            | Type          | Interne   | Actions         |
|          | Messagerie 📍                  | Importer les identifiants<br>Pronote            | Gestion emploi du temps             | Pas de        | X         |                 |
| æ        | Cahier de textes              | Exporter vers e-sidoc                           | Gestion page d'accueil              | Pas de S      | х         | 1               |
|          | Connet de l'alera             | Quotas                                          | Infos Admin                         | Pas dy        |           | 🖹 🥒 🗙           |
| 6        | Carnet de liaison             | Paramètres                                      | Les ENTrevues de la DANE            | Pas           |           | E 2 X           |
| п        | Bureautique en                | Page d'accueil                                  | Les Fiches Réflexes                 | Pas           |           |                 |
| <b>3</b> | ligne                         | Traces                                          | Les Fiches afflaues Flàues          | Das da        |           |                 |
| m        | Moodle                        | Indicateurs                                     | Les Fiches reflexes Eleves          | Paside        |           |                 |
| _        |                               | Accès portail                                   | Lire l'actu                         | Pas de S      |           |                 |
|          | Rubriques                     | SMS                                             | Médiacentre                         | Pas de        | х         | B 🖉 🤇 🕹         |
|          | Administration                | Messagerie                                      | Messagerie                          | Pas           | х         |                 |
| _        |                               | •                                               | Moodle                              | Pas           | x         | 1               |
|          | Gestion de<br>l'établissement |                                                 | Porte-documents                     | Pas de        | х         | 1               |
| _        | recubilissement               |                                                 |                                     |               |           |                 |

Panneau d'administration des services

| 1 | Depuis le panneau d' <b>administration</b> de l'ENT,                  |
|---|-----------------------------------------------------------------------|
| 2 | choisir l'administration des Services,                                |
| 3 | rechercher et sélectionner le service médiacentre,                    |
|   | cliquer sur le crayon jaune en bout de ligne pour modifier le service |
| • | médiacentre.                                                          |

## B. Depuis le service médiacentre

| College de la Renner                                                                    | -                                                            |                                    |                   | Mes portails 🝷 🍷 ? |
|-----------------------------------------------------------------------------------------|--------------------------------------------------------------|------------------------------------|-------------------|--------------------|
| Administration                                                                          | Vous êtes ici : Gestion portail :<br>Retour <b>Médiacent</b> | > Services > Modifier u            | in service        |                    |
| Liste des services<br>Gestion des regroupements<br>Importer les identifiants<br>Pronote | Informations générales                                       | Accès population                   | Accès utilisateur |                    |
| Exporter vers e-sidoc                                                                   | [-]Ajouter des accès                                         |                                    |                   |                    |
| Quotas                                                                                  | S Rôle 🕜                                                     | Indéfini(e)                        | ~                 |                    |
| Paramètres<br>établissements                                                            | Utilisateur(s)                                               | Indéfini(e)<br>Responsable d'affec | tation GAR        | s utilisateur. 5   |
| Page d'accueil                                                                          |                                                              | Usager du Médiacer                 | ntre Supprimer    | des utilisateurs   |
| Traces<br>Indicateurs                                                                   |                                                              |                                    |                   | Ajouter les accès  |
| Accès portail<br>SMS                                                                    | Récapitulatif des droits d'                                  | accès                              |                   |                    |
| Messagerie                                                                              | Utilisateur                                                  | Rôle                               |                   | Actions            |
|                                                                                         |                                                              | -                                  |                   | Valider            |

| 1 | Depuis le service médiacentre,                                         |
|---|------------------------------------------------------------------------|
| 2 | choisir l'onglet Accès utilisateur,                                    |
| 3 | dans la liste de choix <b>Rôles</b> ,                                  |
| 4 | choisir Responsable d'affectation GAR,                                 |
| ß | cliquer sur Ajouter des utilisateurs pour choisir dans un personnel de |
|   | l'établissement.                                                       |

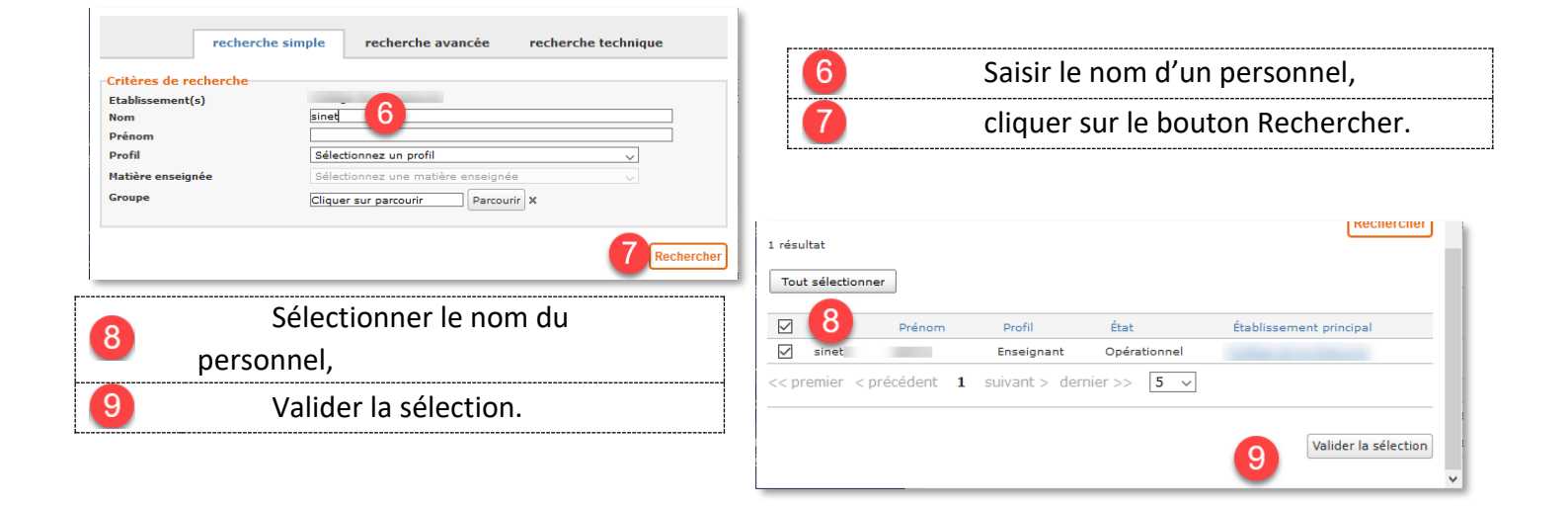

| De retour dans le service<br>10 médiacentre, le nom du personnel est<br>ajouté dans le champ Utilisateur(s).<br>11 Important : cliquer sur Ajouter<br>les accès |                                            | Services<br>Liste des services<br>Gestion des regroupements<br>Importer les identifiants<br>Pronole<br>Exporter vers e-aidoc<br>Quotas<br>Paramètres<br>établissements<br>Page d'accueil<br>Traces<br>Indicretaure | Retour       Médiacentre         Is       Informations générales       Accès population         [-]Ajouter des accès |               |               |
|----------------------------------------------------------------------------------------------------|--------------------------------------------|----------------------------------------------------------------------------------------------------|----------------------------------------------------------------------------------------------------|---------------|---------------|
| 12                                                                                                    | avant de cliquer sur le bouton<br>Valider. | Accès portail<br>SMS<br>Messagerie                                                                                                    | Récapitulatif des droits d'a<br>Utilisateur                                                                          | accès<br>Rôle | Actions<br>12 |

#### C. Récapitulatif des droits d'accès

Le service Médiacentre récapitule dans l'onglet utilisateur l'ensemble des droits d'accès accordés aux responsables d'affectation délégués.

| Administration                                                                                                   | Vous êtes ici : Gestion portail >           | Services > Modifier un service     |                                                        |
|----------------------------------------------------------------------------------------------------|---------------------------------------------|------------------------------------|--------------------------------------------------------|
| Services                                                                                                    | Retour Médiacentr                           | e                                  |                                                        |
| Liste des services<br>Gestion des regroupements<br>Importer les identifiants<br>Pronote<br>Exporter vers e-sidoc | Informations générales [-]Ajouter des accès | Accès population Accès utilisateur |                                                        |
| Quotas                                                                                                    | Rôle 🕐                                      | Indéfini(e) 🗸                      |                                                        |
| Paramètres<br>établissements<br>Page d'accueil                                                                   | Utilisateur(s)                              |                                    | Ajouter des utilisateurs<br>Supprimer des utilisateurs |
| Traces<br>Indicateurs                                                                                            |                                             |                                    | Ajouter les accès                                      |
| SMS                                                                                                    | Récapitulatif des droits d'a                | ccès                               |                                                        |
| Messagerie                                                                                                    | Utilisateur                                 | Rôle                               | Actions                                                |
| 5                                                                                                    | and the second                              |                                    | ×                                                      |
|                                                                                                    | sinet                                       | Responsable d'affectation GAR      | ×                                                      |
|                                                                                                    |                                             |                                    | Valider                                                |

Le service Médiacentre : Récapitualtif des droits

Dans cet exemple, deux personnels sont déclarés Responsables d'affectation GAR.

Pour retirer un droit d'accès, il suffit de cliquer sur la croix rouge en bout de ligne X de la personne concernée.

Entre la déclaration du responsable d'affectation délégué dans l'ENT et son accès à la console d'affectation, un temps de latence de 24 à 48 heures est nécessaire à la synchronisation des bases de données des utilisateurs de l'ENT vers le GAR.

Pendant ce délai, le responsable d'affectation délégué verra le **Gérer les affectations fectatio** dans le médiacentre mais le lien sera **inactif** en attendant la synchronisation.

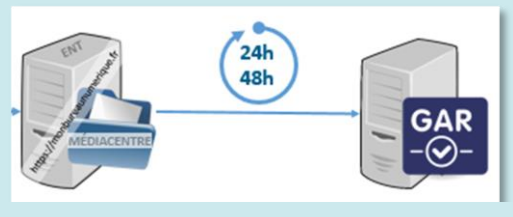

#### **Déclaration ACA-ORG** :

Pour permettre au responsable d'affectation GAR délégué de déposer des **tickets d'assistance** dans la plateforme académique RUBIS, le chef d'établissement doit l'inscrire avec cette fonction dans la **plateforme ACA-ORG** (même démarche que pour les administrateurs ENT ou référents numériques)

| 6. Compléments d'information                                                                                                    |  |
|----------------------------------------------------------------------------------------------------|--|
| Le site du GAR<br>https://gar.education.fr/etablissements-et-ecoles/                                                                                                    |  |
| 1-1 Qu'est ce que le GAR ?<br><u>https://dane.ac-reims.fr/images/piloter/pilotage-academique/id295/guide-</u><br><u>utilisateur/1-1 Quest ce que le GAR.pdf</u>                                                                                 |  |
| 2-1 Les ressources numériques pour l'école<br><u>https://dane.ac-reims.fr/images/piloter/pilotage-academique/id295/guide-</u><br><u>utilisateur/2-1 Les ressources numériques pour lécole.pdf</u>                                               |  |
| 2-2 Qui peut attribuer les ressources au sein de l'établissement ?<br><u>https://dane.ac-reims.fr/images/piloter/pilotage-academique/id295/guide-</u><br><u>utilisateur/2-2 Qui peut attribuer les ressources au sein de létablissement.pdf</u> |  |
| Guide utilisateur du GAR (version complète)<br><u>https://dane.ac-reims.fr/images/piloter/pilotage-academique/id295/guide-</u><br><u>utilisateur/guide-utilisateur-complet.pdf</u>                                                              |  |